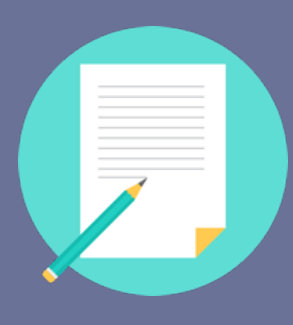

# Ardor Learning **Placement Test** Learner Guide

April 2020

- My Ardor English's Placement Test is a 60-minute online assessment which assess learner's listening, grammar, reading and vocabulary capability. You will receive your test results right after the test.
- The test results could be mapped to CEFR levels. Also, you will be assigned to course level based on your test results.

## Login to learning website

Firstly, login to TDK's My Ardor English learning site by using your username and password at: <u>http://TDK.MyArdorEng</u> <u>lish.com</u>

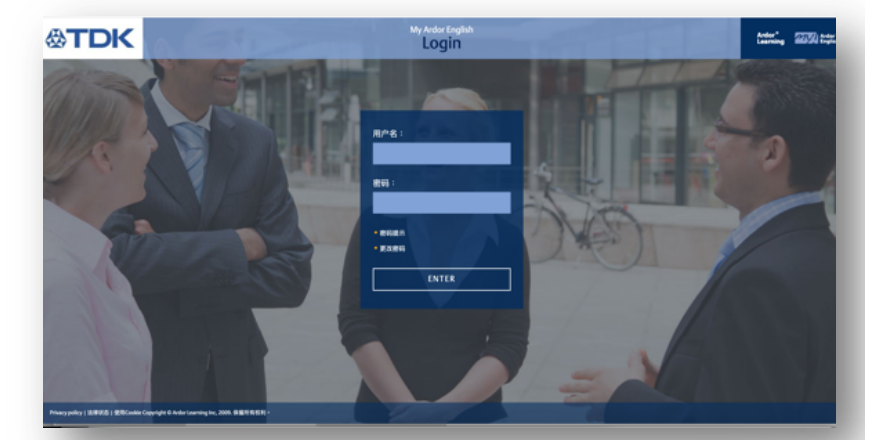

### Enter test

Once you login to My Ardor English, a new window will pop up and welcoming you to Placement Test. Please click on **Next** and follow the instructions to start your test.

#### Placement Test

#### Welcome to My Ardor English Placement Test!

The Placement Test checks your level of English and places you in the right level There are 60 questions. Each question has five options. If you do not know

There are 60 questions. Each question has five options. If you do not know the answer to a question you must select the option **"don't know"**. Do not guess the answer.

Do not use a dictionary or any other materials during the test. Good luck!

Important: You need to have audio activated on your computer so that you can do the listening exercises.

Nex

271 Ardor" English

You will need to complete Placement Test before you could start your course learning. If you close the Placement Test window without completing it, you will not be able to assess to any courses thus you will need to login again and proceed to Placement Test.

Please setup your browser to allow pop-up windows: 1) Open a browser window and go to **Preferences**; 2) Go to **Privacy and security** and **allow pop-ups**.

### 3 ARDORLEARNING